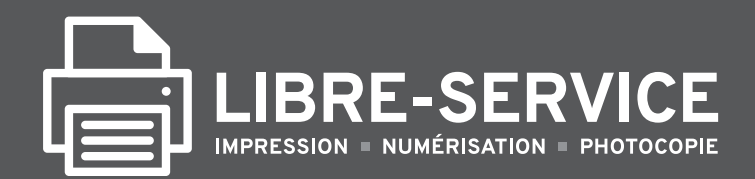

## **GUIDE D'UTILISATION**

## CRÉER **UN COMPTE**

#### Sur le Web : libre-service.srep.ulaval.ca (avec un ordinateur ou un appareil mobile)

### Usager avec IDUL

(Identifiant unique Université Laval)

1. Nom d'utilisateur (IDUL) et Mot de passe, puis Connexion. Votre compte est maintenant activé.

| SYSTÈME           | D'IMPRESSION LIBRE-SERVICE           |
|-------------------|--------------------------------------|
|                   | Bienvenue!                           |
| Information : Im  | pression, numérisation et photocopie |
| Nom d'utilisateur |                                      |
| Not de passe      |                                      |
|                   |                                      |

| Usager sans IDUL |  |
|------------------|--|
|------------------|--|

(Identifiant unique Université Laval)

1. Vous n'avez pas d'IDUL? Créez votre compte visiteur.

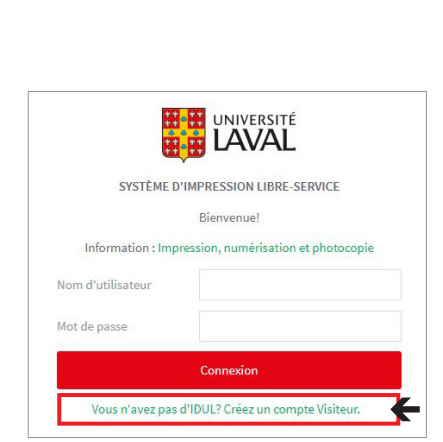

### 2. Remplir les champs et Enregistrer

| UNIVERSITÉ             |                                                |                                                                                                    |
|------------------------|------------------------------------------------|----------------------------------------------------------------------------------------------------|
|                        | Enregistrer un no                              | uveau compte utilisateur                                                                                                    |
| Utilisateur enregistré |                                                |                                                                                                    |
| Connexion              | 1. Inscrivez votre nor<br>2. Inscrivez un Nom  | n et une adresse courriel personnelle (ATTENTION : n'utilisez pas d'adresse @ulaval).<br>d'utilisateur (un seul mot court pour faciliter votre connexion). |
|                        | 3. Inscrivez un Mot d<br>4. Cliquez sur Enregi | e passe (aucun accent; reconnaissance des majuscules et minuscules).<br>strer.                                                                             |
|                        | Nom complet:                                   |                                                                                                    |
|                        | Adresse email:                                 |                                                                                                    |
|                        |                                                | Visiteur-                                                                                                    |
|                        | Nom d'utilisateur:                             |                                                                                                    |
|                        |                                                | Votre nom complet d'utilisateur sera: Visiteur-katou                                                                                                    |
|                        | Mot de passe:                                  |                                                                                                    |
|                        | Vérification du mot de                         |                                                                                                    |
|                        | passe:                                         |                                                                                                    |
|                        |                                                | Enregistrer                                                                                                    |

3. Le système envoie deux courriels. Ouvrir le courriel «Veuillez vérifier votre adresse mail» et cliquer sur le lien.

Pour finaliser la création de votre COMPTE VISITEUR dans le Système d'impression libre-ser activez votre adresse courriel en cliquant ici : https://libre-service.srep.ulaval.ca/verify/774-910-

### ACHETER **DES CRÉDITS**

Sur le Web : libre-service.srep.ulaval.ca (avec un ordinateur ou un appareil mobile) 1. Nom d'utilisateur (IDUL ou visiteur) et Mot de passe, puis Connexion.

| SYSTÈME                           | D'IMPRESSION LIBRE-SERVICE        |      |
|-----------------------------------|-----------------------------------|------|
|                                   | Bienvenue!                        |      |
| Information : Im                  | pression, numérisation et photoco | opie |
|                                   |                                   |      |
| Nom d'utilisateur                 |                                   |      |
| Nom d'utilisateur<br>Mot de passe |                                   |      |
| Nom d'utilisateur<br>Mot de passe | Connexion                         |      |

- 2. Menu de gauche : Achat de crédits
- 3. Sélectionner le montant, puis Ajouter

| ₩ Récapitulatif                     | Achat de crédits d'impression                                                                                                    |
|-------------------------------------|----------------------------------------------------------------------------------------------------|
| Historique des transactions         | Paiement avec Visa, Visa Débit, Mastercard, Mastercard Débit.<br>Pour acheter des crédits d'impression avec argent comptant, rendez-vous à l'ur |
| Demiers travaux<br>d'impressions    | des comptoirs du Service de reprographie.<br>Nom d'utilisateur                                                                                  |
| 🕞 Travaux en attente                | Nom usager<br>Solde actuel                                                                                                    |
| A Impression Web                    | 8,83 \$                                                                                                    |
| 🔗 Achat de crédits                  | Montant à ajouter :<br>Sélectionner le montant V                                                                                                |
| P Trouver les<br>imprimantes        | Sélectionner le montant<br>5,00 \$<br>5,01 \$                                                                                                   |
| P Tarifs et guides<br>d'utilisation | 10,00 \$ Ajouter                                                                                                    |
| Politique de<br>confidentialité     | 30,00 \$<br>35,00 \$<br>40,00 \$                                                                                                    |
| Conditions<br>d'utilisation         | 45,00 S<br>50,00 S                                                                                                    |

- **4.** Remplir les champs («Note»: ne rien indiquer)
- **5.** Traiter la transaction Les crédits s'ajoutent en quelques secondes.

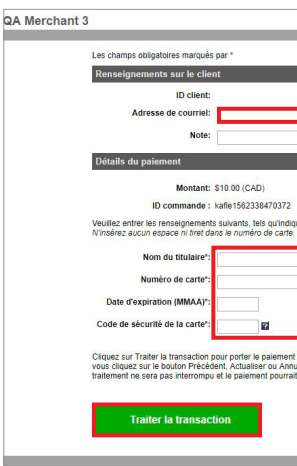

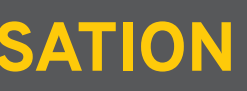

### Besoin d'aide? libre-service@sc.ulaval.ca

4. Nom d'utilisateur et Mot de passe, puis Connexion. Votre compte est maintenant créé.

|         | SYSTÈME D'IMPRESSION LIBRE-SERVICE                                                              |
|---------|-------------------------------------------------------------------------------------------------|
|         | Bienvenue!                                                                                      |
| Inf     | ormation : Impression, numérisation et photocopie                                               |
| Nom d'i | utilisateur                                                                                     |
| $\odot$ | Merci de vous connecter pour vérifier et ajouter<br>fleurant.karine@gmail.com sur votre compte. |
|         | Connexion                                                                                       |
| 1       | /ous n'avez pas d'IDUL? Créez un compte Visiteur.                                               |

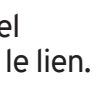

| vice de l' | Université Laval, |
|------------|-------------------|
| 116-895    |                   |

| VISA<br>qués sur votre carte.                                                             | VER SAN<br>VÉRIFIÉ<br>por VISAno<br>ID Check                  |
|-------------------------------------------------------------------------------------------|---------------------------------------------------------------|
| t à votre compte. Ne clique,<br>uler après avoir cliqué sur<br>it être prélevé en double. | z qu'une fois sur le bouton. Si<br>Traiter la transaction, le |
|                                                                                           | Annuler                                                       |

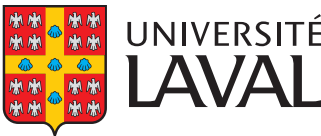

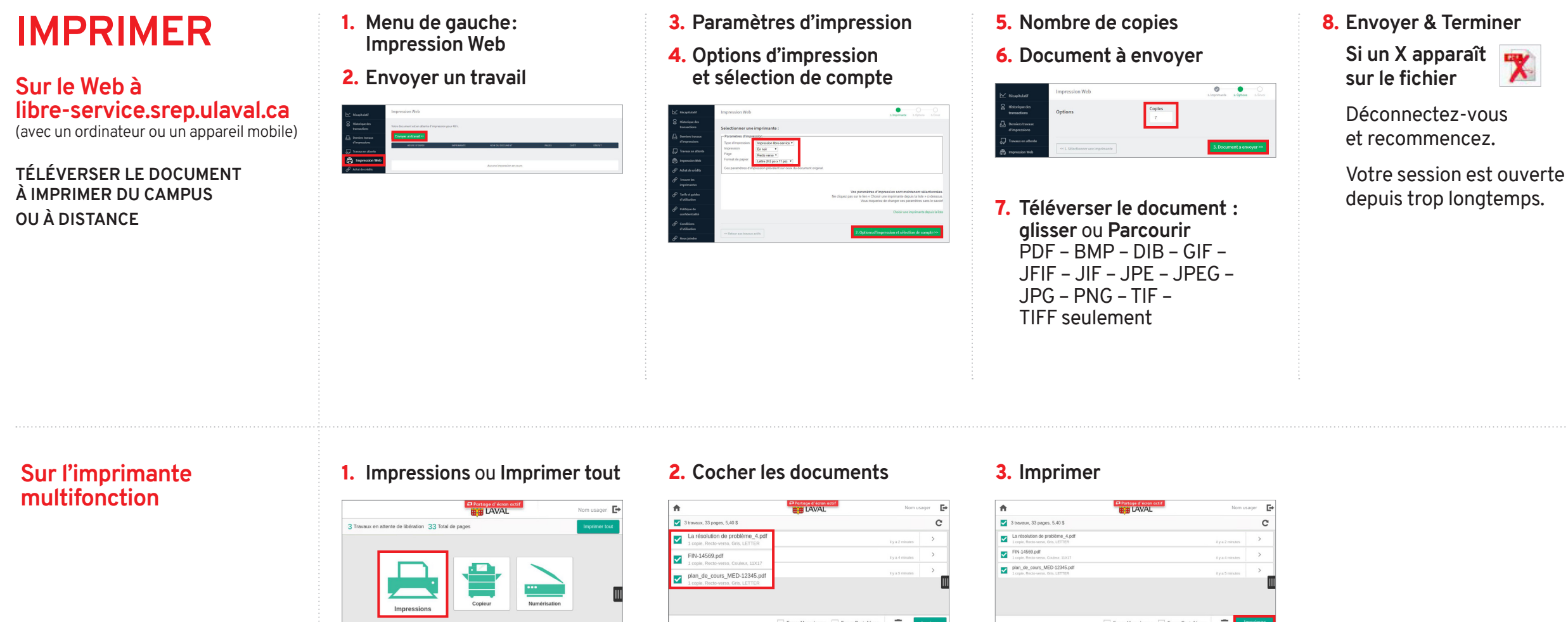

# **NUMÉRISER**

#### 1. Numérisation

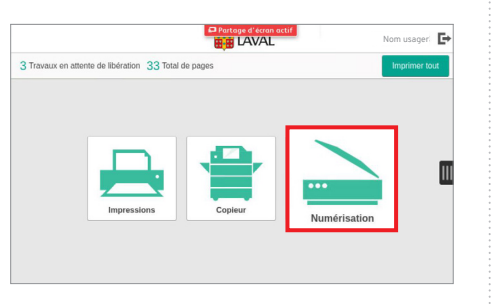

#### 2. Modifier les paramètres

| Pertope d'écon octif                                                                                                    | Nom usager 🖪                                                                                                    |
|----------------------------------------------------------------------------------------------------|----------------------------------------------------------------------------------------------------|
| Compte: Mon compte personnel                                                                                                    | Solde: 8,93 \$                                                                                                    |
| Numérication vers mon advesse enail<br>A<br>horison d'advent ca<br>Chair<br>Were annéhadan (humérication vers mon advesse enail)<br>Non du Rober<br>Local, adv. 2019 40: 513 40: 52 | Mode cosleur / Format de Ichier<br>Codes / PDF<br>Mode Recto-verso<br>Recto<br>Format du page / Onentation<br>Lette Ponat<br>Recolution<br>300 PD |
|                                                                                                    | Modiner les parametres                                                                                                    |
| Messana new remárisatives sunvidementairos                                                                                                    | 2 Démarrer                                                                                                    |

#### 3. Spécifier le format de l'original

Lettre (8,5 po x 11 po) Par défaut

Légal (8,5 po x 14 po) Choisir : Portrait ou Légal

**Tabloïd** (11 po x 17 po) Choisir : Portrait ou Légal

#### Format de papier européen A4 : Choisir : Légal (8,5 po x 14 po)

pour vous assurer que la surface entière du document A4 soit numérisée.

4. Placer l'original

Vitre : face vers le bas

Plateau d'alimentation : face vers le haut

Les numérisations PDF de plus de 25 Mo sont segmentées en plusieurs PDF et envoyés dans plusieurs courriels.

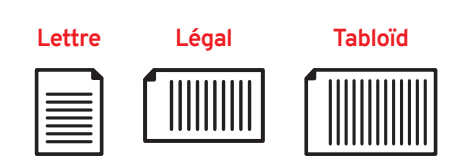

#### 5. Démarrer

| Partage d'écran actif                                                                                                    | Nom usager 🛛 🖪                                                                                                    |
|----------------------------------------------------------------------------------------------------|----------------------------------------------------------------------------------------------------|
| Compte: Mon compte personnel                                                                                                    | Solde: 8.93 \$                                                                                                    |
| Numérikation vers mon advesse email<br>Anime Revend group Jahoni (a.<br>Cito)<br>Were vendentation (punetation vers mon advesse ereal)<br>Were vendentation (punetation vers mon advesse ereal)<br>mon, Jahr, 2029 09: 29: 32: 49: 52 | Mote coulez / Format de faher<br>Coaler POF<br>Mote Recto-venso<br>Recto<br>Pormal do paper / Onerstation<br>Letter Portnat<br>Recto<br>De Portnat<br>Rectored Portnat<br>Modifier les parametiens |
| Message pour numérisations supplémentaire                                                                                                    | s 🗹 Démarrer                                                                                                    |

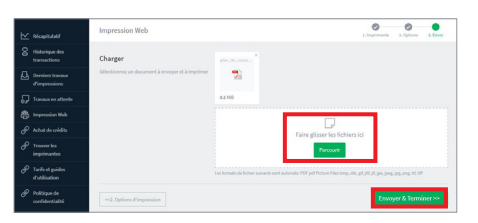

Le document demeure dans votre compte, en attente d'être imprimé, durant 48h.

#### 6. Numériser la page suivante ou Terminer

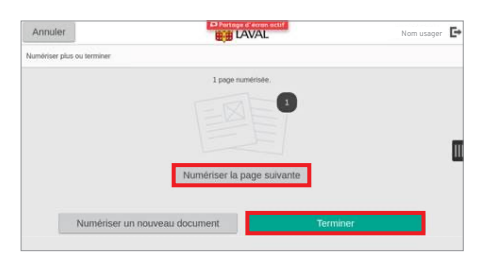

### **PHOTOCOPIER**

1. Copieur Partage d'écran actif Nom usager 🕞 Travaux en attente de libération 33 Total de pages 2. Copieur ♠ Partage d'écran actif Nom usager 🗗 Confirmation du Compte Compte Mon compte personnel Utilisateur Karine Fleurant Solde 8,83 \$

| 3. Copie             |                       |                        |
|----------------------|-----------------------|------------------------|
|                      | Partage d'écran actif |                        |
| 🚨 Utilisateur local  | Accueil               | 🥢 Réinitialiser        |
| p                    |                       |                        |
| Imprimer - Numériser | Copie                 | Copie Carte d'identité |
|                      | ∎ 0°<br><b>.:: ¢°</b> |                        |
|                      |                       |                        |

- 4. Placer l'original et choisir les paramètres
  - Vitre : face vers le bas
  - Plateau d'alimentation : face vers le haut
  - Pour les journaux choisir : Type de document ou Journal/magazine

### Format de papier européen A4

Pour ajuster au format Lettre 8,5 po x 11 po :

- sur la vitre ou dans à l'horizontal.
- 2) Cliquez sur Réduire/Agrandir.
- 3) Choisissez Suite,
- 4) Cliquez sur **OK**.

# **PHOTOCOPIER UNE CARTE D'IDENTITÉ**

| <complex-block><complex-block><complex-block></complex-block></complex-block></complex-block>                                                                                                    | Copie    | UC<br>Percepter of connector()<br>CAVAL<br>tion 33 Total de pages                                                                  | Nom usager   | 3. Copie ca        |            | té<br>II               | <b>4.</b> Placer<br>dans le<br>de la v |
|----------------------------------------------------------------------------------------------------|----------|----------------------------------------------------------------------------------------------------|--------------|--------------------|------------|------------------------|----------------------------------------|
| <complex-block></complex-block>                                                                                                    | F        | . 🔒 🗅                                                                                                    |              | Imprime - Numerser |            | Copie Carte d'identité | Si imp<br>- Cho<br>ou I                |
| Confirmation du Compte         Confirmation du Compte         Confirmation du Compte         Confirmation du Compte         Basas         Conjuit         Conjuit         Conjuit         Conjuit         Conjuit         Conjuit         Conjuit         Conjuit         Conjuit         Conjuit         Conjuit         Conjuit                                                                                                    | Impres   | ssions Copieur Numérisation                                                                                                    | n            | Тауацх             | Pérphéngue |                        | 5. Papier<br>Blanc                     |
| Image: Configuration du Compte     Configuration du Compte     Vultisateur   Karine Fleurant   Soble   8,83 \$     Mode coulte   Papier   Z Reduire/Agre |          |                                                                                                    |              |                    |            |                        | - A NI /                               |
| Contirmation du Compte<br>Compte<br>Mon compte personnel<br>Utilisateur<br>Karine Fleurant<br>Solde<br>8,83 \$ U<br>Copieur<br>Copieur<br>Copieur<br>Copieur<br>Réduire/Agr                                                                                                    | 2. Copie | ur                                                                                                    |              |                    |            |                        | 6. NUME                                |
| Compte<br>Mon compte personnel<br>Utiliateur<br>Karine Fleurant<br>Solde<br>8,83 \$<br>Copieur<br>Copieur<br>Reduire/Agr                                                                                                    | 2. Copie | UC<br>Partage d'écon actif<br>EB LAVAL                                                                                             | Nom usager 🗗 |                    |            |                        | 6. Nume                                |
| Karine Fleurant<br>Solde<br>8,83 \$ U<br>Copieur<br>Copieur<br>Copieur<br>Copieur<br>Copieur<br>Copieur<br>Copieur<br>Copieur                                                                                                    | 2. Copie | UC<br>Portage d'écom scalf<br>Refer LAVAL                                                                                          | Nom usager 🗗 |                    |            |                        | 6. Nume                                |
| 8,83 \$ Mode coule<br>Copieur                                                                                                    | 2. Copie | Congre<br>Mon compte personnel<br>Utilisateur                                                                                      | Nom usager 💽 |                    |            |                        | 6. Nume                                |
| Copieur Copieur Reduire/Agr                                                                                                    | 2. Copie | Compte<br>Mon compte personnel<br>Ullasser<br>Karine Fleurant                                                                      | Nom usager 💽 |                    |            |                        | 6. Nume                                |
| Réduire/Agr                                                                                                    | 2. Copie | Compte<br>Mon compte personnel<br>Ullisateur<br>Karine Fleurant<br>Sole<br>8,83 \$                                                 | Nom usager 💽 |                    |            |                        | 6. Nume                                |
|                                                                                                    | 2. Copie | Compte<br>Mon compte personnel<br>Utilisateur<br>Karine Fleurant<br>8,83 \$                                                        | Nom usager 💽 |                    |            |                        | 6. Nume                                |
|                                                                                                    | 2. Copie | UC<br>Protector of Alexan actif<br>Compte<br>Mon compte personnel<br>Valisateur<br>Karine Fleurant<br>Sotie<br>8,83 \$<br>Copietur | Nom usager 🕞 |                    |            |                        | 6. Nume                                |
|                                                                                                    | 2. Copie | UC<br>Portage of Marca or off<br>Big LAVAL<br>Compte<br>Mon compte personnel<br>Ullareur<br>Karine Fleurant<br>Sodie<br>8,83 \$    | Nom usager 🕞 |                    |            |                        | 6. Nume                                |

- ecto de la carte in gauche en haut
- inte couleur :
- Mode couleur et blanc
- 5x11 Standard,
- r l'avant

| ponible pour numériser la face avant de la<br>cer la carte sur la glace d'exposition. | a corte. Partage d'écran actif        |                                                                                   |
|---------------------------------------------------------------------------------------|---------------------------------------|-----------------------------------------------------------------------------------|
| 🖣 Utilisateur local                                                                   | Copie Carte d'identité                | 🖶 Numériser l'avant                                                               |
| 2                                                                                     | Numériser le re<br>Numériser le recto | <mark>ecto de la carte d'identité.</mark><br>et le verso, puis l'impression comme |
| # Quantité                                                                            |                                       | 1 - +                                                                             |
| Mode couleur                                                                          |                                       | Noir et blanc                                                                     |
| Papier                                                                                | 📕 8,5x                                | 11; Standard, Blanc – 🗐                                                           |
|                                                                                       |                                       | 100 8                                                                             |

- 7. Placer le verso de la carte de la vitre.
- 8. Numériser l'arrière

| Retourner la c | arte sur la glace d'exposi | tion. |            |
|----------------|----------------------------|-------|------------|
| 💄 Uti          | ilisateur local            |       | Copie Carl |
|                |                            |       |            |
| #              | Quantité                   |       |            |
|                | Mode couleur               |       |            |
|                | Papier                     |       |            |
|                | Réduire/Agran              |       |            |
|                |                            |       |            |

1) Placez votre document le plateau d'alimentation

puis **94 % A4->8,5 x 11**.

### 5. Démarrer

| Disponible pour numériser le | traval. | Partage d'écran actif |  |            |  |
|------------------------------|---------|-----------------------|--|------------|--|
| 💄 Utilisateur I              | ocal    | Copie                 |  | 🕂 Démarrer |  |
|                              |         |                       |  |            |  |
|                              | 4       | 4                     |  |            |  |
|                              | 1       | 7                     |  |            |  |
|                              |         |                       |  | ×          |  |

dans le coin gauche en haut

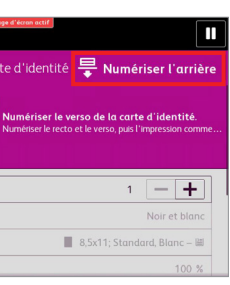